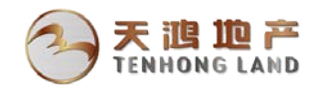

## 关于"收回审批过程中审批流"的操作说明

1、单据状态说明

| 序号 | 状态    | 说明                                                                 |
|----|-------|--------------------------------------------------------------------|
| 1  | 自由    | 经办人制单后,没有提交,属于垃圾数据,可以直接删除。                                         |
| 2  | 提交    | 经办人制单后,已提交,但尚未有领导审批,经办人可直接收回。                                      |
| 3  | 审批过程中 | 经办人制单后,已有多位领导审批,但尚未全部通过,可通过本手册方法收回。                                |
| 4  | 审批通过  | 经办人制单后,所有领导全部审批通过,再没有其它后续业务的情况下,可由最<br>后一位审批人收回审批,然后驳回,或通过本手册方法收回。 |
| 5  | 审批未通过 | 最后一位审批人驳回给制单人,可直接删除,也可修改后重新发起审批。                                   |

- 2、本文以收回"合同审批"为例,其他单据的收回方法完全一样。
- 3、首先要明确要收回什么单据?如果是收回合同,就打开"合同管理"结点。如是收回盖章审批, 就打开"盖章审批"结点。其他类似。

| 功能导航 消息中心                                                                            | 我的流程中, | 心合同管理   |         |          |           |       |      |      |
|--------------------------------------------------------------------------------------|--------|---------|---------|----------|-----------|-------|------|------|
| 新增修改删除                                                                               | 查询     | 谢新 提交 ▼ | 审批 ▼ 执行 | ī ▼ 补充协议 | 联查单据 成本归集 | 变更经办人 | 打印 🗸 |      |
| 查询方案                                                                                 | 0      | JJE     |         |          |           |       |      |      |
| 添加查询方案                                                                               |        | 项       | 目组织     | 项目名称     | 合同        | 编号    |      | 合同名称 |
| 快速查询                                                                                 | -      |         |         |          |           |       |      |      |
| 项目组织<br>北京天鸡 <u>居业有</u> 解公司<br>项目<br>合同类型<br>合同编号<br>合同名称<br>合同名称<br>合同乙方<br>清空値 查 i |        |         |         |          |           |       |      |      |

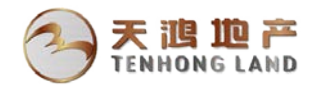

| 功能导航    消息中心        | 我的流程中心 | 合同管理                                  |           |                                          |                           |   |
|---------------------|--------|---------------------------------------|-----------|------------------------------------------|---------------------------|---|
| 🖵 常用功能              |        |                                       |           |                                          |                           |   |
| ◆ 动态建模平台            |        |                                       |           |                                          | ● 审批中申请<br>● 已审核申请        |   |
| T XBRL              | 部门     | 回———————————————————————————————————— |           | 圆<br>供应商申请单                              | <ul> <li>未提交申请</li> </ul> | 亲 |
| ■ 1 生成平台            |        |                                       |           |                                          |                           |   |
| □ 应用管理平台            |        | 周白                                    |           | 世中 一 一 一 一 一 一 一 一 一 一 一 一 一 一 一 一 一 一 一 |                           |   |
| □□ 止止场双目哇<br>■ 财务会计 |        |                                       |           |                                          |                           |   |
| <b>禄</b> 资产管理       |        |                                       | 本月计划开始的项目 |                                          |                           |   |
| 🕞 房地产公共             | 管理类角色  | 项目-项目组织                               |           | 单据生成                                     |                           |   |
| 🔎 房地产项目管理           |        |                                       |           |                                          |                           |   |
| 🕞 房地产管理             | 职责-集团  | 人员                                    |           | 现金流量查询                                   |                           |   |
| 间 行政审批处理            |        |                                       |           |                                          |                           |   |
|                     |        |                                       |           | ?                                        |                           |   |
|                     | 个性化中心  | 我的流程中心                                | 此的任务 流程导航 | 我要提问                                     |                           |   |
| 功能导航 消息中心 我的流程中心    | 合同管理   |                                       |           |                                          |                           |   |

4、进入"我的流程中心",在我发起的流程中,找到审批过程中的合同,

| ADDRATING SUCCESSION AND SUCCESSION |   |     |      |         |               |                     |             |    |           |                  |  |
|-------------------------------------|---|-----|------|---------|---------------|---------------------|-------------|----|-----------|------------------|--|
|                                     |   |     |      |         |               |                     |             |    |           |                  |  |
|                                     |   |     |      |         |               |                     |             |    |           |                  |  |
| - 曾办流程                              |   | 提交人 | 当前处理 | 1人 开    | 始时间           | 结束时间                | 历时          | 逾期 | 单据类型      | 单据编号             |  |
|                                     |   | 于博海 | 于博海  | 2018-12 | -19 10:37:12  |                     | 0天0时5分56秒   | 否  | 合同录入      | B0310108-020211  |  |
| - 我友起的流程                            |   | 于博海 | 于博海  | 挂起      | 17 09:53:57   |                     | 2天0时49分11秒  | 否  | 信息更新单     | XXGX20181217000  |  |
| - 46000 N#±11 10/041±               |   | 于博海 |      | 恢复      | 10 16:04:57   | 2018-12-10 16:04:57 | 0天0时0分0秒    | 否  | 项目月度付款计划汇 | B031-20181210-05 |  |
|                                     |   | 于博海 |      | 终止      | 10 16:04:27   | 2018-12-10 16:04:27 | 0天0时0分0秒    | 否  | 项目月度付款计划汇 | B031-20181210-04 |  |
|                                     |   | 于博海 |      | 时限      | 10 15:31:53   | 2018-12-10 15:31:53 | 0天0时0分0秒    | 否  | 项目月度付款计划编 | B031-20181210-50 |  |
|                                     |   | 于博海 |      | 法理      | 10 15:17:48   | 2018-12-10 15:17:56 | 0天0时0分8秒    | 否  | 合同录入      | B0310108-020207  |  |
| 快速查询                                | ~ | 于博海 |      | 前提      | 10 15:16:26   | 2018-12-10 15:16:26 | 0天0时0分0秒    | 否  | 项目月度付款计划编 | B031-20181210-46 |  |
| 提交人                                 |   | 于博海 | 刘文涛  |         | 10 11:29:44   |                     | 8天23时13分24秒 | 否  | 合同录入      | B0310108-020201  |  |
| Income to                           | Q | 于博海 |      | 刷新      | )5 20:08:00   | 2018-12-07 09:16:16 | 1天13时8分16秒  | 否  | 付款申请      | B031FKSQ181031   |  |
|                                     | _ | 于博海 |      | 2010 12 | J5 20:07:02   | 2018-12-07 09:16:26 | 1天13时9分24秒  | 否  | 付款申请      | B031FKSQ181030   |  |
| 「审批論」                               | ٩ | 于博海 |      | 2018-12 | 2-05 20:06:08 | 2018-12-07 09:16:06 | 1天13时9分58秒  | 否  | 付款申请      | B031FKSQ181029   |  |
| 单据类型                                |   | 于博海 |      | 2018-11 | -30 08:53:21  | 2018-12-07 09:20:18 | 7天0时26分57秒  | 否  | 付款申请      | B031FKSQ181009   |  |
| ( Provide                           |   | 工構造 |      | 2018-11 | -20 20-31-10  | 2018-12-07 00:30:16 | 16年13月2446秒 | 不  | 付款申请      | B031EKS0180016   |  |

## 5、在对应的业务结点中,确认是否为自己要终止的业务单据。

| 功能导航      | 消息中心 我的流程中           | 心 合同管理      |             |             |                        |          |       |      |  |  |
|-----------|----------------------|-------------|-------------|-------------|------------------------|----------|-------|------|--|--|
| 新增修       | 牧 明徐 査御 見            | 割新 提交 ▼ 第   | 北 - 执行 - 計3 | 先协议 联查单据 成4 | 切3集 打印 👻               |          |       |      |  |  |
| <返回       |                      |             |             |             |                        |          |       |      |  |  |
| 项目组织(0) 🗐 | 项目组织 (2) 「北京天鸿盂山有限公司 |             |             |             |                        |          |       |      |  |  |
| 合同录入      | 合同执行信息               |             |             |             |                        |          |       |      |  |  |
| 项目名称      | 公司本部-2019年管理费用       | 合同类型        | 行政类 (无合同)   | 合同編号        | B0310108-020211-18-002 | 附件个数     | 0     |      |  |  |
| 合同名称      | 111                  | 合同甲方        | 北京天鸿置业有限公司  | 合同乙方        | 上海鹤鸣企业管理咨询事务           | 合同丙方     |       |      |  |  |
| 签署人类别     | 02 授权主管领导签署          | 合同签订金额      | 111.00      | 税率(%)       |                        | 税额       |       | 0.00 |  |  |
| 成本金额      | 111.00               | 合同付款方式      | 按付款内容付款     | 合同签订日期      | 2018-12-19             | 责任部门     | 企业管理部 |      |  |  |
| 保修金比例(%)  |                      | 结算前可付款比例(%) | 100.00      | 资金属性        | 其他                     | 当前经办人    | 于博海   | 0    |  |  |
| 当前经办部门    | 企业管理部                | 原币币种        | 原币币种 人民币    |             | 111.00                 | 补充合同签订金额 |       |      |  |  |
| 付款内容      | 付款內容 合约规划            |             |             |             |                        |          |       |      |  |  |
| ŕ         | 対款内容 付款日期            | 付款比例(%) 合同  | 同付款金额 备注    |             |                        |          |       |      |  |  |
| 1 111     |                      | 100.00      | 111.00      |             |                        |          |       |      |  |  |

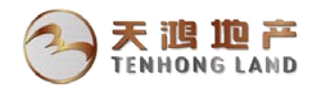

6、确认无误后,返回"我的流程中心",找到该流程,右键点击,选择"终止"。

| 功能导航                      | 消息中心           | 我的 | 我的流程中心 |     | 的编程中心 合同管理 合同管理 |                                   |                     |             |    |           |            |  |  |
|---------------------------|----------------|----|--------|-----|-----------------|-----------------------------------|---------------------|-------------|----|-----------|------------|--|--|
|                           |                |    |        |     |                 |                                   |                     |             |    |           |            |  |  |
|                           |                |    |        |     |                 |                                   |                     |             |    |           |            |  |  |
| • 督办流程                    |                |    | 提交人    |     | 当前处理人           | 开始时间                              | 结束时间                | 历时          | 逾期 | 单据类型      | 单挂         |  |  |
| <ul> <li> 跟踪流程</li> </ul> | 10             |    | 于博海 于博 |     | ۶.              | ^0 <mark>18-12-19 10:37:12</mark> |                     | 0天0时5分56秒   | 否  | 合同录入      | B031010    |  |  |
| - 我友起的意                   | 柱              |    | 于博海    | 于博油 | 接 挂起            | )18-12-17 09:53:57                |                     | 2天0时49分11秒  | 否  | 信息更新单     | XXGX201    |  |  |
| - 4X/021 (4±0)            | 376 <b>1</b> ± |    | 于博海    |     | 恢复              | )18-12-10 16:04:57                | 2018-12-10 16:04:57 | 0天0时0分0秒    | 否  | 项目月度付款计划汇 | . B031-201 |  |  |
|                           |                |    | 于博海    |     | 终止              | )18-12-10 16:04:27                | 2018-12-10 16:04:27 | 0天0时0分0秒    | 否  | 项目月度付款计划汇 | . B031-201 |  |  |
|                           |                |    | 于博海    |     | 时限              | )18-12-10 15:31:53                | 2018-12-10 15:31:53 | 0天0时0分0秒    | 否  | 项目月度付款计划编 | . B031-201 |  |  |
|                           |                |    | 于博海    |     | 流程              | )18-12-10 15:17:48                | 2018-12-10 15:17:56 | 0天0时0分8秒    | 否  | 合同录入      | B031010    |  |  |
| 快速查询                      |                |    | 于博海    |     | 单据              | )18-12-10 15:16:26                | 2018-12-10 15:16:26 | 0天0时0分0秒    | 否  | 项目月度付款计划编 | . B031-201 |  |  |
| 揭众人                       |                |    | 于博海    | 刘文  | Plos            | )18-12-10 11:29:44                |                     | 8天23时13分24秒 | 否  | 合同录入      | B031010    |  |  |
| DE.X.X                    |                | Q  | 于博海    |     | 相引第月            | )18-12-05 20:08:00                | 2018-12-07 09:16:16 | 1天13时8分16秒  | 否  | 付款申请      | B031FKS    |  |  |
| 流程歩刑                      |                |    | 于博海    |     |                 | 2018-12-05 20:07:02               | 2018-12-07 09:16:26 | 1天13时9分24秒  | 否  | 付款申请      | B031FKS    |  |  |
| Contraction (             |                |    | 干博海    |     |                 | 2018-12-05 20:06:08               | 2018-12-07 09:16:06 | 1天13时9分58秒  | 否  | 付款申请      | B031FKS    |  |  |

7、填写终止原因。

|              |             |          |       |          | × |
|--------------|-------------|----------|-------|----------|---|
|              |             | 请输入终止流程  | 的原因:  |          |   |
| 则试           |             |          |       |          |   |
|              |             |          |       |          |   |
|              |             |          |       |          |   |
|              |             |          |       |          |   |
|              |             |          |       |          |   |
|              |             |          |       |          |   |
|              |             |          |       |          |   |
|              |             |          |       |          |   |
|              |             |          |       |          |   |
| 18 (6-0-1)23 | 19 /6-34 10 | 19 //~ 1 |       | <b>F</b> |   |
| 课1月11日       | 操作类型        | ·操1F.八   |       | 原四       |   |
|              |             |          |       |          |   |
|              |             |          |       |          |   |
|              |             |          |       |          |   |
|              |             |          |       |          |   |
|              |             |          |       |          |   |
|              |             |          |       |          |   |
|              |             |          |       |          |   |
|              |             |          |       |          |   |
|              |             |          |       |          |   |
|              |             |          |       |          |   |
|              |             |          |       |          |   |
|              |             |          |       |          |   |
|              |             | 确定       | 取消    |          |   |
|              |             | RHILE    | 44/13 |          |   |

8、返回到业务单据结点,选择"取消审批"即可。

| 功能导航                                     | 阬             | 消息中心    | 我的流程中     | 心合同管理    | ]             |                |              |                        |       |     |
|------------------------------------------|---------------|---------|-----------|----------|---------------|----------------|--------------|------------------------|-------|-----|
| 新増                                       |               |         | 查询        | 刷新 提交 ▼  | ■ 市批 -        | 执行 🔻           | 补充协议 联查单据 成本 | 均集 打印 -                |       |     |
| 《返回                                      | IJ            |         |           |          | 审批            | 审批 Ctil+U 单据状态 |              |                        |       |     |
| 项目组织 (1) 北京天鹅置业有限公司                      |               |         |           |          | 取消申批<br>查看审批  | Alt+U<br>意见    |              |                        |       |     |
| 合同录                                      | λ             | 合同执行(   | 這         |          |               |                |              |                        |       |     |
| 项目                                       | 名称            | 公司本部-2  | 2019年管理费用 | 合同       | 类型 行政类(       | 无合同)           | 合同编号         | B0310108-020211-18-002 | 附件个数  | 0   |
| 리는 이 이 이 이 이 이 이 이 이 이 이 이 이 이 이 이 이 이 이 | 阳名称           | 111     |           | 合同       | 甲方 北京天鹅       | 置业有限公司         | 合同乙方         | 上海鹤鸣企业管理咨询事务           | 合同丙方  |     |
| 签署人                                      | 类别            | 02 授权主管 | 曾领导签署     | 合同签订     | 金额            | 111.           | 00 税率(%)     |                        | 税额    |     |
| 成本                                       | 金额            |         | 111.00    | 合同付款     | 方式 按付款内       | 容付款            | 合同签订日期       | 2018-12-19             | 责任部门  | í£: |
| 保修金比(                                    | 例 <b>(</b> %) |         |           | 结算前可付款比例 | i] (%)        | 100.           | 00 资金属性      | 其他                     | 当前经办人 | Ŧ   |
| 当前经办部门 企业管理部 原币司                         |               |         | 币种 人民币    |          | 合同签订金额+补充协议金额 | 111.00         | 补充合同签订金额     |                        |       |     |
| 付款内                                      | 容             | 合约规划    |           |          |               |                |              |                        |       |     |
|                                          | 向             | 款内容     | 付款日期      | 付款比例(%)  | 合同付款金额        | 备注             |              |                        |       |     |
| 1                                        | 111           |         |           | 100.00   | 111.0         | 0              |              |                        |       |     |